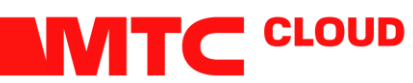

# ПАМЯТКА ДЛЯ РАБОТЫ С VEEAM CLOUD CONNECT

### Шаг 1. Открыть окно мастера настройки Service Provider

Чтобы открыть окно Service Provider, выполните один из следующих шагов:

- Откройте раздел **Backup Infrastructure**. Выберите вкладку **Service Providers.** В появившемся окне нажмите на **Add Provider**.
- Откройте раздел **Backup Infrastructure.** Правой кнопкой мыши по **Service Providers** и в появившемся окне выберите **Add service provider**.

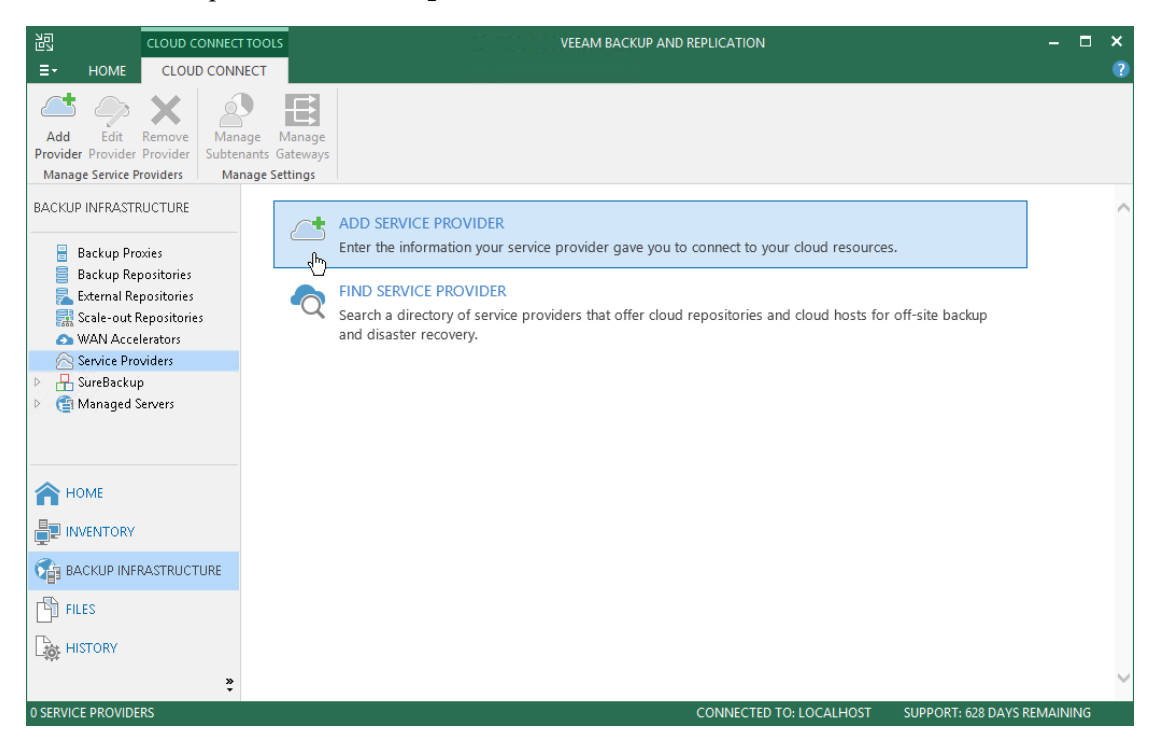

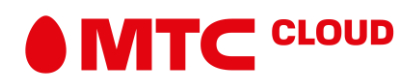

### Шаг 2. Настройка Cloud Gateway

На этом шаге вы попадаете в окно настройки Service Provider, где вам потребуется ввести IP-адрес шлюза и данные для подключения к провайдеру.

- 1. В поле DNS name or IP address, введите полное DNS имя или IP адрес облачного шлюза.
- 2. В поле Port, укажите порт через который будете соединяться со шлюзом(по умолчанию 6180).

3. В поле **Description**, можете вписать некоторую уточняющую информацию. Например, данные о провайдере.

4. Установите флажок Allow this Veeam Backup & Replication installation to be managed by the service provider, чтобы дать возможность провайдеру услуги управлять сервером резервного копирования Veeam арендатора в соответствии с соглашением о резервном копировании в качестве услуги. Если выбран этот параметр, Veeam Backup & Replication установит агент удалённого управления на вашем сервере. После чего провайдер сможет управлять этим сервером резервного копирования с помощью Veeam Availability Console.

## ВАЖНО!

Если провайдер услуги имеет несколько облачных шлюзов, вы должны указать только один из них для соединения с провайдером. Veeam Backup & Replication в автоматическом режиме получит полную информацию о других шлюзах и будет использовать их для передачи данных в/из облачного репозитория и/или облачного хоста.

|                                                                 | Service Provider                                                                                                    |
|-----------------------------------------------------------------|----------------------------------------------------------------------------------------------------|
| Service Provider<br>Type in DNS name o<br>provider, add a custo | r IP address and a port number received from the service provider. If you are using more than one service<br>om description to more easily distinguish between them.                                                                                          |
| Service Provider                                                | DNS name or IP address: Port:                                                                                                    |
|                                                                 | 172.24.30.120 6180 🗘                                                                                                    |
| Credentials                                                     | Description:                                                                                                    |
| Apply                                                           | My Service Provider                                                                                                    |
| Summary                                                         |                                                                                                    |
|                                                                 |                                                                                                    |
|                                                                 |                                                                                                    |
|                                                                 |                                                                                                    |
|                                                                 |                                                                                                    |
|                                                                 |                                                                                                    |
|                                                                 |                                                                                                    |
|                                                                 |                                                                                                    |
|                                                                 |                                                                                                    |
|                                                                 | Allow this Veeam Backup & Replication installation to be managed by the service provider<br>Select this check box if you have managed backup contract with the service provider you are<br>adding, and want to allow it to manage your installation remotely. |
|                                                                 | < Previous Next > Finish Cancel                                                                                                    |

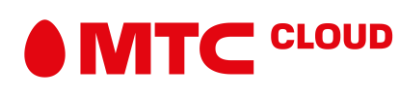

#### Шаг 3. Определение TLS сертификата и настроек учётной записи пользователя

На этапе **Credentials** мастера настройки, проверьте параметры TLS сертификата и укажите параметры учётной записи, которую вы хотите использовать для подключения к облачному хранилищу.

1. В верхней части окна отображается информация о сертификате TLS, полученном со стороны провайдера. При нажатии на ссылку отображается более подробная информация о сертификате.

Проверка сертификата - опциональный шаг.

2. Из списка Credentials, выберите учётные данные, которые вам предоставил провайдер услуги. Если вы не настроили учётные данные заранее, щёлкните ссылку Manage accounts или нажмите Add справа, чтобы добавить необходимые учётные данные.

#### ПРИМЕЧАНИЕ:

Вы должны ввести учётные данные в одном из следующих форматов: Организация\Имя\_пользователя или Имя\_пользователя@организация. Например: TechCompanyOrg\Administrator.

| Service Provider                      |                                                                                                    |   |  |  |  |  |
|---------------------------------------|----------------------------------------------------------------------------------------------------|---|--|--|--|--|
| Credentials<br>Specify credentials th | nat you have received from the service provider, and validate the certificate.                                                                                |   |  |  |  |  |
| Service Provider                      | This certificate has been validated.                                                                                                    |   |  |  |  |  |
| Credentials                           | Verified by: <u>CN=Veeam Software, O=Veeam Software, OU=Veeam Software</u><br>Add or select credentials issued to you by the service provider<br>Credentials: |   |  |  |  |  |
| Summary                               | 📯 ABC Company (ABC Company, last edited: less than a day ago) 🛛 🗸 Add                                                                                         |   |  |  |  |  |
|                                       | Manage accounts                                                                                                    |   |  |  |  |  |
|                                       | < Previous Apply Finish Cance                                                                                                    | 1 |  |  |  |  |

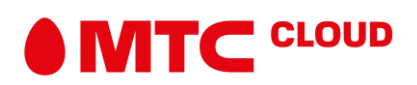

## Шаг 4. Определение Cloud Backup ресурсов

В следующем окне Veeam Backup & Replication автоматически определит выделенные вам ресурсы для резервного копирования и отобразит результаты в окне мастера.

Определение ресурсов хранилища может занять некоторое время. Дождитесь завершения обработки и нажмите **Next**.

| Service Provider                                                                                           |                               |            |                     |  |  |  |
|----------------------------------------------------------------------------------------------------|-------------------------------|------------|---------------------|--|--|--|
| Backup Storage<br>The following are off-site backup repositories assigned to you by your service provider. |                               |            |                     |  |  |  |
| Service Provider                                                                                           | Available cloud repositories: |            |                     |  |  |  |
|                                                                                                    | Repository                    | Capacity   | WAN Acceleration    |  |  |  |
| Credentials                                                                                                | ABC Company Cloud Repo        | 100.0 GB   | Enabled             |  |  |  |
| Backup Storage                                                                                             |                               |            |                     |  |  |  |
| Replica Resources                                                                                          |                               |            |                     |  |  |  |
| Network Extension                                                                                          |                               |            |                     |  |  |  |
| Apply                                                                                                    |                               |            |                     |  |  |  |
| Summary                                                                                                    |                               |            |                     |  |  |  |
|                                                                                                    |                               |            |                     |  |  |  |
|                                                                                                    |                               |            |                     |  |  |  |
|                                                                                                    |                               |            |                     |  |  |  |
|                                                                                                    |                               |            |                     |  |  |  |
|                                                                                                    |                               |            |                     |  |  |  |
|                                                                                                    |                               | < Previous | Next > Finish Cance |  |  |  |

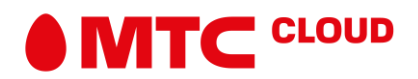

## Шаг 5. Определение Cloud Replication ресурсов

На шаге **Replica Resources**, Veeam Backup & Replication автоматически подсчитает доступные вам вычислительные ресурсы, ресурсы хранения и сети.

Ресурсы будут отображены в списке Available organization vDC.

Определение ресурсов для репликации может занять некоторое время. Дождитесь завершения обработки и нажмите **Next**.

| Service Provider                                                                                                  |                      |         |          |                |          | x          |      |
|----------------------------------------------------------------------------------------------------|----------------------|---------|----------|----------------|----------|------------|------|
| <b>Replica Resources</b><br>The following is the list of hardware plans assigned to you by your service provider. |                      |         |          |                |          |            |      |
| Service Provider                                                                                                  | Available hardware p | lans:   |          |                |          |            |      |
| Condensited                                                                                                    | Name                 | CPU     | Memory   | Storage        | Networks | Public IPs |      |
| Credentials                                                                                                    | VMware Silver        | 10.00 G | 16.00 GB | Cloud Replicas | 2        | 2          |      |
| Backup Storage                                                                                                    |                      |         |          |                |          |            |      |
| Replica Resources                                                                                                 |                      |         |          |                |          |            |      |
| Network Extension                                                                                                 |                      |         |          |                |          |            |      |
| Apply                                                                                                    |                      |         |          |                |          |            |      |
| Summary                                                                                                    |                      |         |          |                |          |            |      |
|                                                                                                    |                      |         |          |                |          |            |      |
|                                                                                                    |                      |         |          |                |          |            |      |
|                                                                                                    |                      |         |          |                |          |            |      |
|                                                                                                    |                      |         |          |                |          |            |      |
|                                                                                                    |                      |         |          |                |          |            |      |
|                                                                                                    |                      |         | < Pr     | revious Next   | :>       | Finish Can | icel |

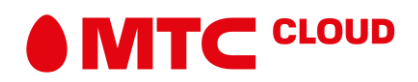

## Шаг 6. Настройка Network Extension

На следующем шаге мастера, Veeam Backup & Replication отобразит сеть, которая будет развёрнута на вашей стороне. Эта сеть будет использоваться для установления и поддержания соединения между рабочими виртуальными машинами и репликами виртуальных машин на хосте облака в случае аварийного переключения.

### ВАЖНО!

В нашем случае для организации сети между оригинальными машинами и репликами используется NSX Edge Gateway. Вам не надо настраивать network extension. Просто нажмите **Remove** рядом с полем выбора сети, а затем нажмите **Apply**, чтобы перейти к следующему шагу.

| Service Provider                                                                                                    |                                                                                                    |                      |                                               |                           |          |           |  |
|----------------------------------------------------------------------------------------------------|----------------------------------------------------------------------------------------------------|----------------------|-----------------------------------------------|---------------------------|----------|-----------|--|
| Network Extension           Configure network extension appliances to enable partial site failover functionality.                                                                                            |                                                                                                    |                      |                                               |                           |          |           |  |
| Service Provider                                                                                                    | Network extension appliances:                                                                                                    |                      |                                               |                           |          |           |  |
| Credentials                                                                                                    | Name<br>[                                                                                                    | Host<br>esx03.tech.l | Production network VM Network                 | IP address<br>Obtain auto | Ad<br>Ed | ld<br>lit |  |
| Backup Storage<br>Replica Resources                                                                                                    |                                                                                                    |                      |                                               |                           | Ren      | nove      |  |
| Network Extension                                                                                                    |                                                                                                    |                      |                                               |                           |          |           |  |
| Apply                                                                                                    |                                                                                                    |                      |                                               |                           |          |           |  |
| Summary                                                                                                    |                                                                                                    |                      |                                               |                           |          |           |  |
|                                                                                                    |                                                                                                    |                      |                                               |                           |          |           |  |
|                                                                                                    |                                                                                                    |                      |                                               |                           |          |           |  |
|                                                                                                    | Distance of a state of a state of |                      | ويعتر والمتعرفين والمتعرفين والمراجع والمراجع | 6-11                      |          |           |  |
| Network extension appliances will be used during partial site failover to preserve<br>network communication with failed over VMs. You must add one network extension<br>appliance per production IP network. |                                                                                                    |                      |                                               |                           |          |           |  |
|                                                                                                    |                                                                                                    |                      | < Previous                                    | Apply F                   | inish Ca | ncel      |  |

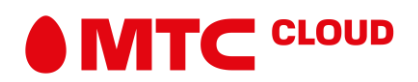

## Шаг 7. Подтверждение Результатов

На этапе **Apply**, Veeam Backup & Replication сохранит информацию о ресурсах, доступных вам и проведёт необходимые настройки. Дождитесь завершения необходимых операций и нажмите **Next**, чтобы продолжить.

| Service Provider                 |                                                      |               |  |  |  |
|----------------------------------|------------------------------------------------------|---------------|--|--|--|
| Apply<br>Please wait while setti | ngs are being saved to the configuration database.   |               |  |  |  |
| Service Provider                 | Log:                                                 |               |  |  |  |
|                                  | Message                                              | Duration      |  |  |  |
| Credentials                      | Saving service provider                              | 0:01:27       |  |  |  |
| Backun Storage                   | Saving cloud resources                               |               |  |  |  |
| backap storage                   | Saving network extension appliances                  | 0:01:25       |  |  |  |
| Replica Resources                | C Deploying appliance 172.24.30.120_wn6cxj           | 0:01:21       |  |  |  |
|                                  | Processing network settings for 172.24.30.120_wn6cxj | 0:00:15       |  |  |  |
| Network Extension                |                                                      |               |  |  |  |
| Apply                            |                                                      |               |  |  |  |
| Summary                          |                                                      |               |  |  |  |
|                                  | < Previous Next >                                    | Finish Cancel |  |  |  |

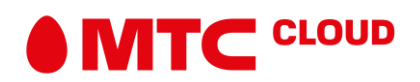

## Шаг 8. Окончание работы с мастером настройки

На последнем этапе настройки:

- 1. Проверьте введённые на прошлых шагах данные.
- 2. Нажмите Finish, чтобы выйти из мастера настройки.

| Service Provider                                                                                                |                                                                                                    |  |  |  |
|----------------------------------------------------------------------------------------------------|----------------------------------------------------------------------------------------------------|--|--|--|
| Summary<br>Review the results, ar                                                                               | nd click Finish to exit the wizard.                                                                                                    |  |  |  |
| Service Provider<br>Credentials<br>Backup Storage<br>Replica Resources<br>Network Extension<br>Apply<br>Summary | Summary:<br>New service provider 172.24.30.120 has been added successfully.<br>Available cloud resources:<br>Cloud repositoris: ABC Company Cloud Repository, Quota:100.00 GB, WAN Acceleration: Enabled<br>Replica resources:<br>Cloud host: VMware Silver, CPU: 10.00 GHz, Memory: 16.00 GB, Network count: 2, WAN<br>acceleration: Enabled<br>Datastores: Cloud Replicas 300.00 GB<br>Host info: VMware vCenter Server 6.0<br>Public IP addresses: 198.51.100.1, 198.51.100.2 |  |  |  |
|                                                                                                    | < Previous Next > Finish Cancel                                                                                                    |  |  |  |

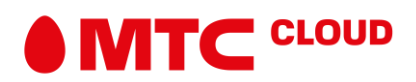